# ご予約の変更&キャンセルについて

### ▼ご予約の「変更」ができる有効期限

ご予約したレッスンの1日前(24h前)でしたら変更が可能です。

※ご変更の変更はクービック(新システム)から届く予約完了メールから変更できます。 ※ご予約の変更は原則ご自身の管理画面(クービックから届く予約完了メール)から変更を行っていただきま す。お電話やラインでご連絡いただいた時にレッスン中でご対応できない場合がございます。ご了承ください。 ※チケット(マンスリーチケット、1回券チケット)の回数分しかご予約はできません。

### ▼ご予約の「変更」方法について

予約完了で届く、「メール」からご予約の変更・キャンセルが可能です。

#### 【手順】

01.予約完了したメールを開き、「◆ご予約内容の詳細確認、キャンセル・変更はこちら:」のURLをクリック

下記の通り、サービスの予約を確定しました。

◆予約番号: 42961558

◆提供者: Pilates Studio Arte 高崎本店

◆予約日時:
 2022年09月30日 (金) 12:00 ~ 15:15
 Googleカレンダーに追加

◆ご予約サービス: 【パーソナルレッスン】スケジュール(会員さま限定) <u>https://coubic.com/arte2004/529628</u>

## <u>01.クリック</u>

----

確認事項:

**02**.カレンダーが表示されるので、変更したい日程を選択し、「変更する」ボタンをクリックします。変更完了の メールが届きます。

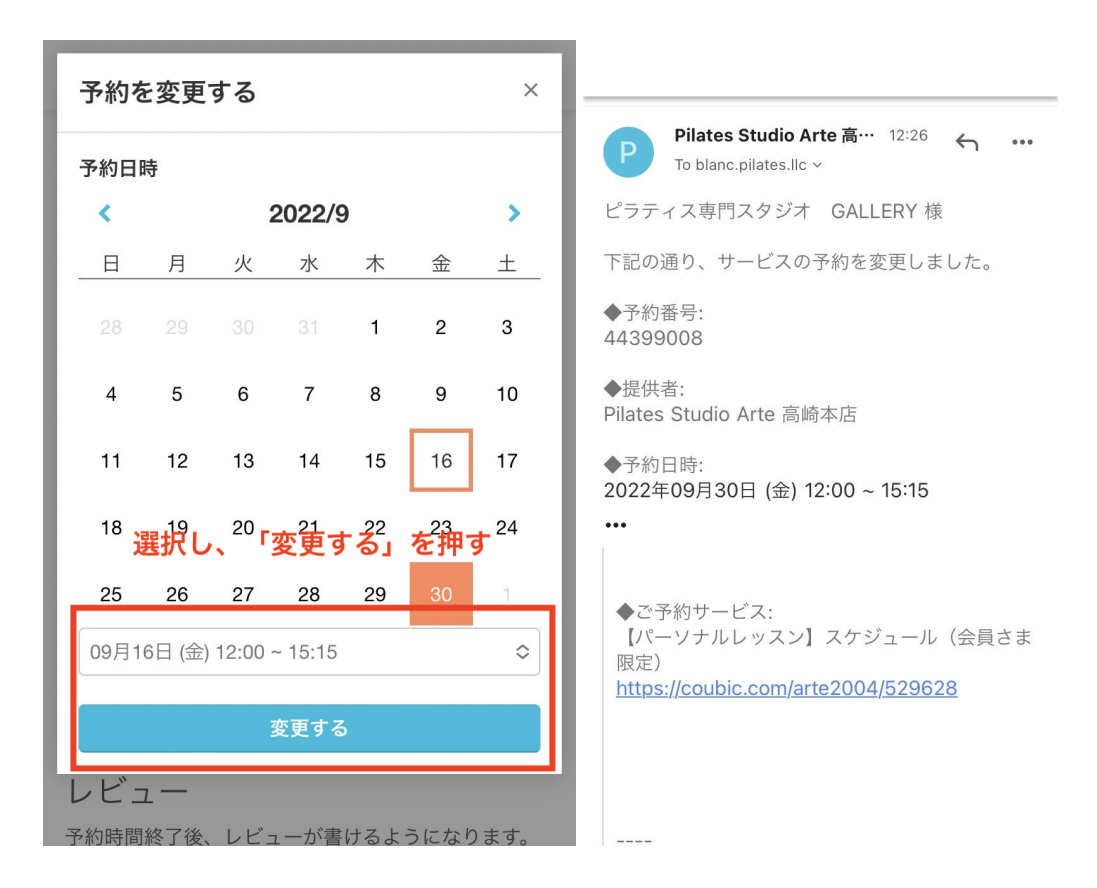

## ▼ご予約の「キャンセル」ができる有効期限

ご予約したレッスンの1日前(24h前)でしたらキャンセルが可能です。

※レッスンの予約から24h以内のキャンセルはできません。 ※キャンセルの手続きが完了せずにご来店受講ができない場合は「1回分消化」となります。ご了承ください。

## ▼ご予約のキャンセル方法について

予約完了で届く、メールからご予約の変更・キャンセルが可能です。

#### 【手順】

01.予約完了したメールを開き、「◆ご予約内容の詳細確認、キャンセル・変更はこちら:」のURLをクリック

下記の通り、サービスの予約を確定しました。

◆予約番号: 42961558

◆提供者: Pilates Studio Arte 高崎本店

◆予約日時: 2022年09月30日 (金) 12:00 ~ 15:15 <u>Googleカレンダーに追加</u>

◆ご予約サービス: 【パーソナルレッスン】スケジュール(会員さま 限定) <u>https://coubic.com/arte2004/529628</u>

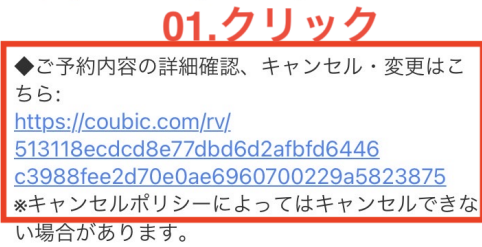

----

確認事項:

02.下記の画像のようなページが表示されるので、「キャンセルする」をクリックし、再度、「本当に予約をキャンセルしますか?」とアラートが出るので、「OK」を押して完了です。完了後、キャンセル受付完了のメールが届きます。

| Coubic by 分 STORES 予約                                                                                                    |                                                                                                    |
|----------------------------------------------------------------------------------------------------|----------------------------------------------------------------------------------------------------|
| 予約番号<br>42961558<br>予約者の氏名                                                                                                    | 様の予約をキャンセル<br>しました [Pilates Studio Arte<br>高崎本店] ☆                                                                                                    |
| ステータス<br>mathefactors かいしますか。<br>本当に予約をキャンセルしますか。<br>ホ当に予約をキャンセルしますか。<br>イャンセル OK<br>たれる<br>たれる<br>Plates Studio Arte 高崎本店<br>時間<br>2022年09月30日 (金) 12:00<br>全額<br>Coogleカレンダーに追加<br>クリックする | <ul> <li>Pilates Studio Arte 高… 11:57 ・ …</li> <li>To 自分 ~</li> <li>ご予約をキャンセルさせていただきました。</li> <li>◆予約番号:</li> <li>42961558</li> <li>◆提供者:</li> <li>Pilates Studio Arte 高崎本店</li> <li>◆予約日時:</li> <li>2022年09月30日 (金) 12:00 ~ 15:15</li> <li>◆ご予約サービス:</li> <li>【パーソナルレッスン】スケジュール (会員さま 限定)</li> <li>https://coubic.com/arte2004/529628</li> </ul> |
| $\langle \rangle$ $(1)$                                                                                                    |                                                                                                    |

## ▼キャンセル待ち予約について

### 満席になった状態でも、キャンセル待ちとして受け付けられるようになります。

満席の状態から確定された予約がキャンセルされたり、または定員数を増やして残り枠を確保した場合に、キャンセル待ちを申し込んでいる顧客に空きが出たことを一斉にメールを配信して通知します。 ※下記の画像参照

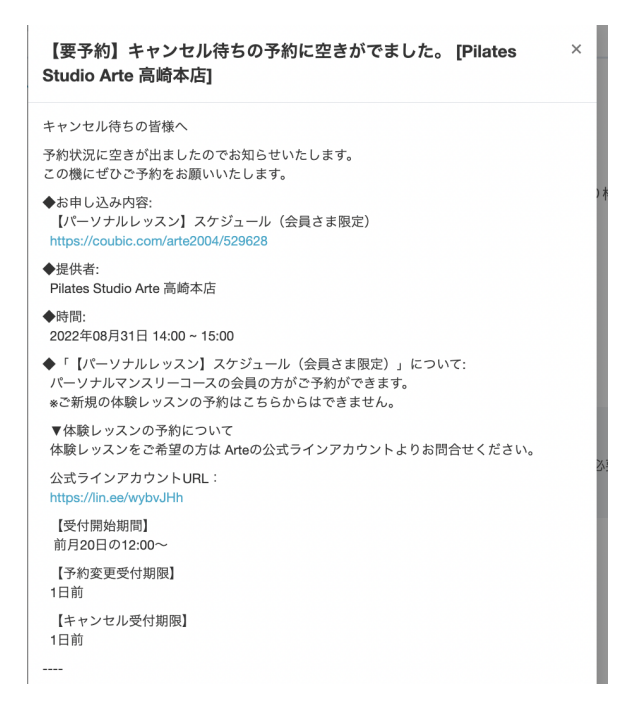